マニュアル JAFF02

Microsoft365 Apps (Word,Excel,PowerPoint 等) インストール手順 (Mac)

2025/2/18

関西福祉科学大学・関西女子短期大学情報センター

ここでは関西福祉科学大学・関西女子短期大学の在学生が無償で Microsoft365 Apps (Word, Excel, PowerPoint, Outlook 等のアプリ版)をご利用いただけるサービスの Mac で の利用方法について説明します。※サービスの正式名称: Microsoft 365 Apps for Enterprise

1. Microsoft365 Apps を利用できる端末と上限数

PC/Mac、タブレット、スマートフォンそれぞれ5台ずつ

2. 利用上の注意

自分で所有しているパソコンにのみインストールしてください。(大学で整備しているパソ コンや 知人のパソコンにインストールしないでください)卒業・修了後等して在学生でな くなった後は、アンインストールしてください(使用する権利を 失効します)。 30日に1回程度インターネットでライセンス認証を行う必要があります。

3. Microsoft365 Apps のインストール

Safari を起動します。

🕒 🌐 🕗 🖂 🖏 🖃 🎟 🗐 🥽 🧰 💷 📶 🖉 🗤 🚺

検索サイトで「どこでもキャンパス」を検索します。

| 🔹 Safari ファイル 編集 書     | 長示 履歴 プックマーク ウインドウ | ヘルプ               |         |
|------------------------|--------------------|-------------------|---------|
| ••• • • < >            |                    | ○                 | C       |
| Google                 | どこでもキャンパス          |                   | x 🌵 😨 🍳 |
| すべて ショッピング             | * 画像 動画 ニュース 書籍    | ウェブ : もっと見る       | ッール     |
| 👩 関西女子短期大学             | ₹.                 |                   |         |
| 福科大&関女ど                | こでもキャンパス           |                   |         |
| Microsoft365(Outlook.0 | Da course) ·       | ORT) · 求人検索NAVI · |         |

「福科大&関女どこでもキャンパス」をクリックして開きます。

アドレスが「dc.kwc.ac.jp」であることを確認します。
※「安全ではありません」と表示されているのは問題ありません。
「Microsoft365」をクリックして開きます。

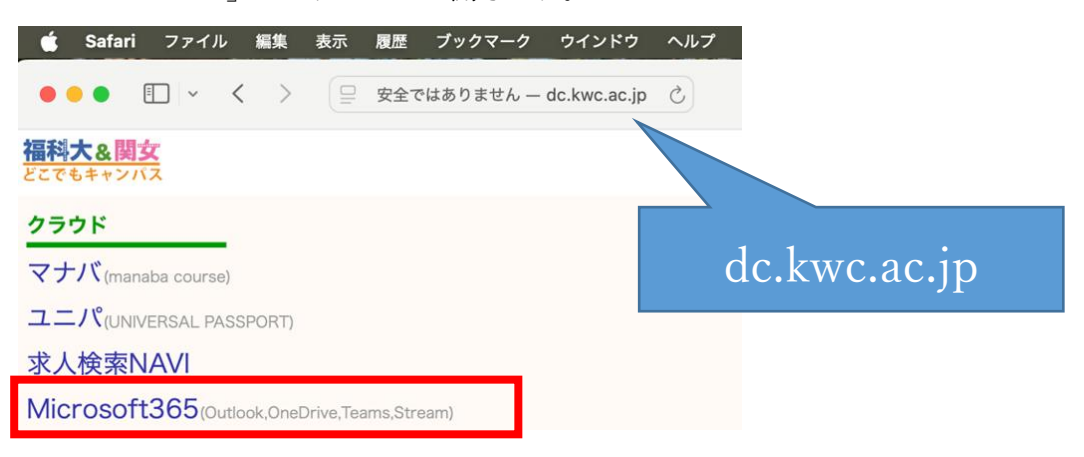

大学のメールアドレスを入力して、「次へ」をクリックします。

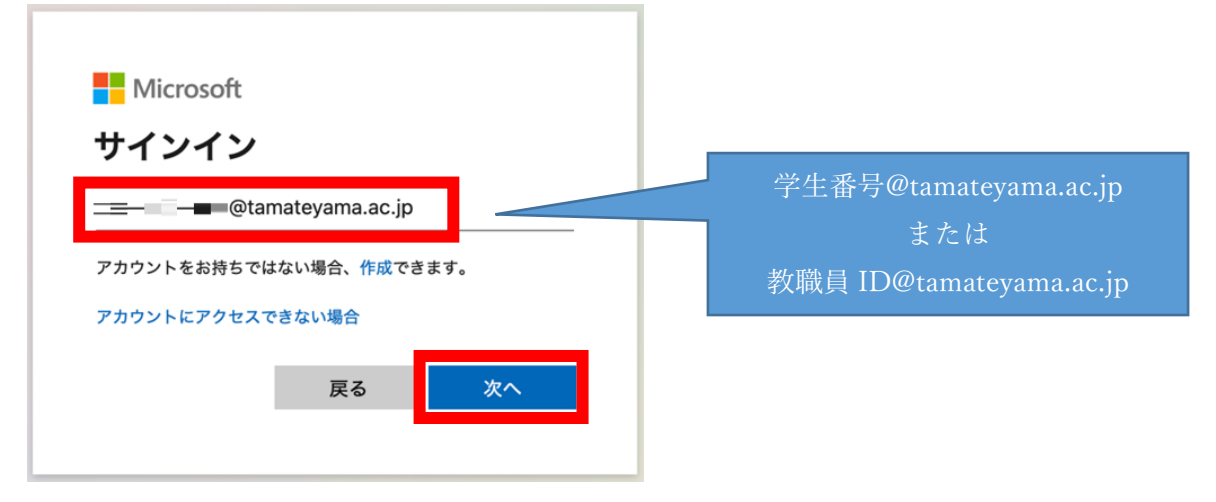

パスワードを入力して「サインイン」をクリックします。

| Microsoft        |              |
|------------------|--------------|
| ← <b>■</b> @tama | teyama.ac.jp |
| パスワードの入          | カ            |
| •••••            |              |
| パスワードを忘れた場合      |              |
|                  | サインイン        |

※「パスワードを保存しますか?」と尋ねるメッセージが表示された場合、任意のボタンを クリックします。

| パンし、 | <b>パスワードを保存しますか?</b><br>スワードアブリでパスワードを安全に保存<br>次回必要なときに自動的に入力されます。 |
|------|--------------------------------------------------------------------|
|      | パスワードを保存                                                           |
|      | この Web サイトでは保存しない                                                  |
|      | 今はしない                                                              |

教職員は多要素認証が求められるので、任意の方法を選択して認証を行います。推奨は 「電話をかける」で登録済のご自身の携帯電話へ Microsoft サインインシステムから電話 がかかってきたら携帯電話の「#」キーを押します。 Microsoft ・ Microsoft ・ Micros

「サインインの状態を維持しますか?」が表示された場合、任意のボタンをクリックしま す。

「ようこそ、○○○さん Microsoft365 で授業の準備をしましょう」が表示された場合、右 上の×を クリックして閉じます。(Web ブラウザーSafari のウィンドウを閉じないように 注意してください。)

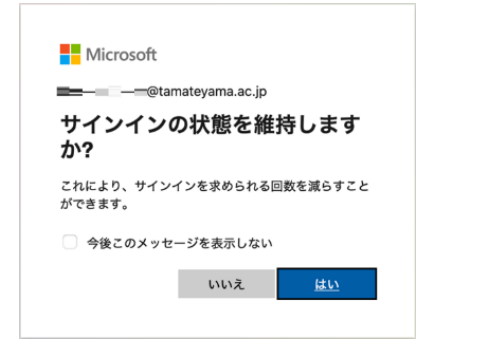

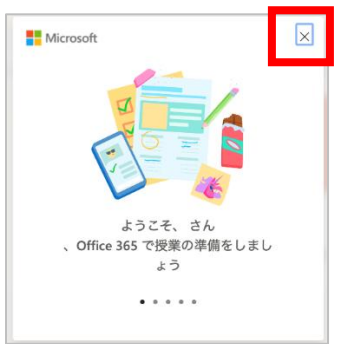

※画面に「単語または名前を入力してリストをフィルター処理 できます。」という画面が表示されたら×印で閉じておきます。

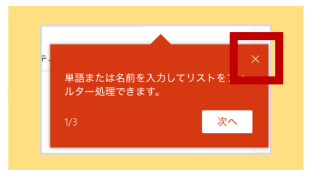

「こんにちは」画面の右上の「インストールなど」をクリックして、「Microsoft 365 アプリ をインストールする」を選択します。

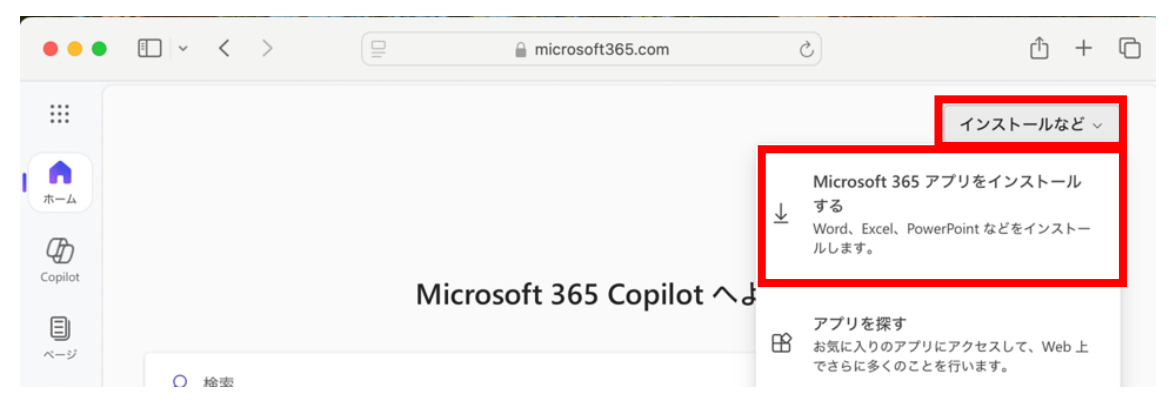

「マイアカウント」のページが表示されるので「Office のインストール」をクリックします。

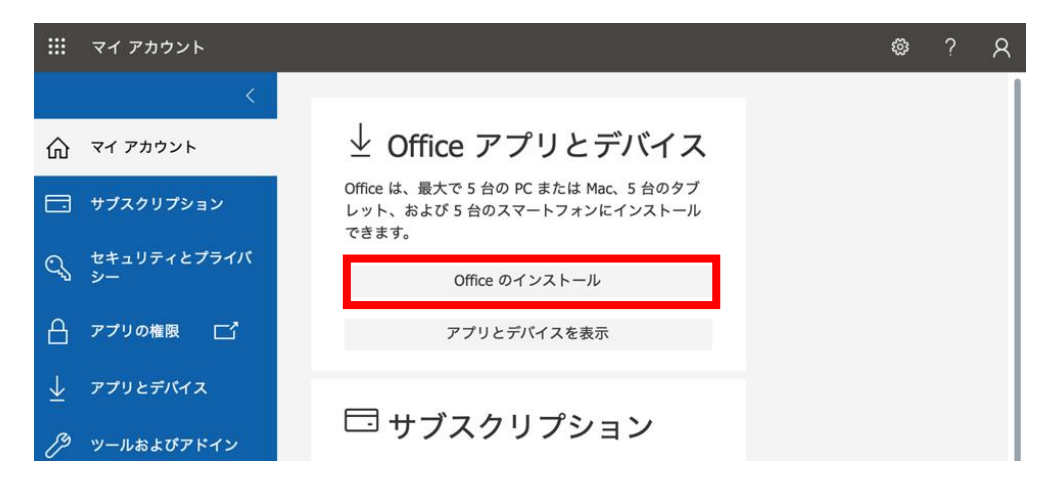

ダウンロード促す画面が表示されたら、「許可」を押してください。

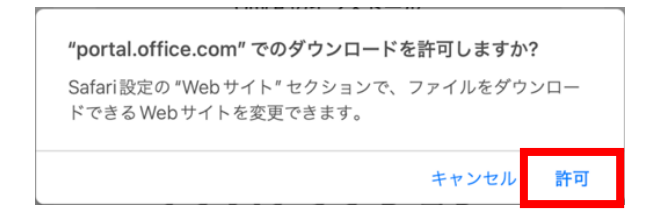

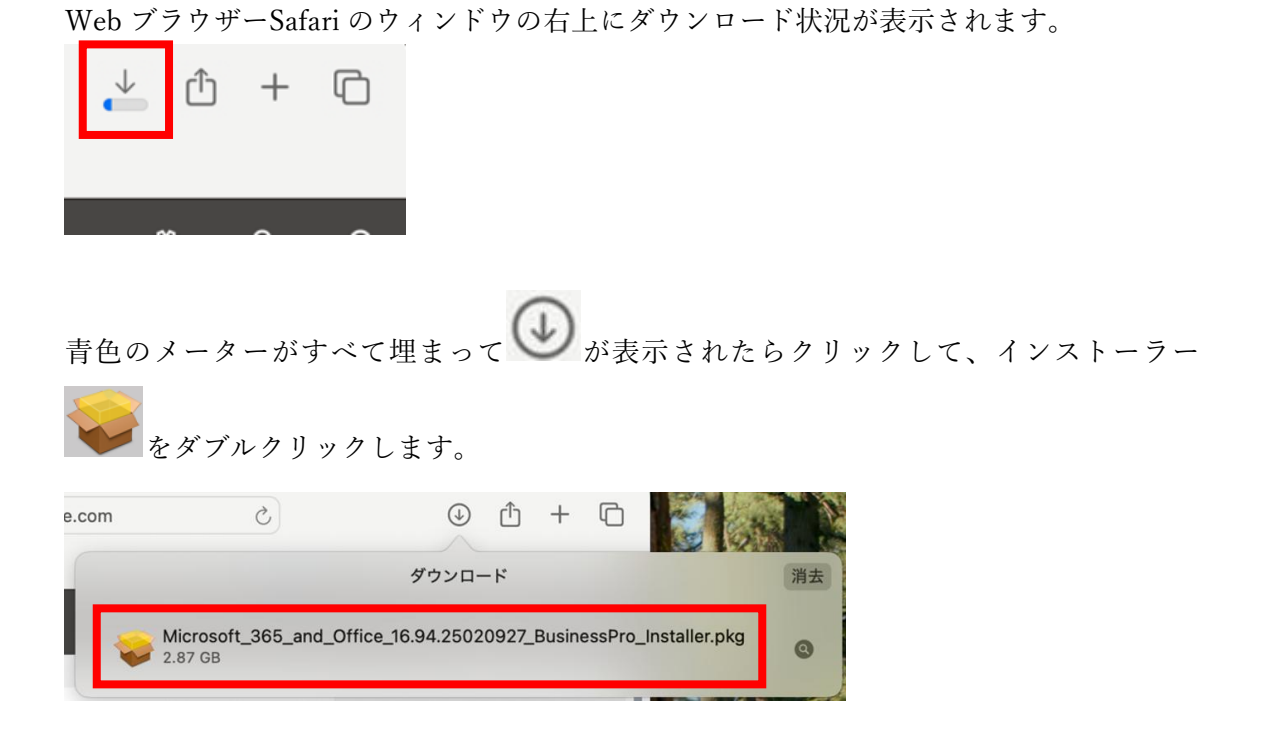

インストール画面が表示されますので、「続ける」ボタンをクリックします。次の「使用許 諾契約」の画面も「続ける」ボタンをクリックします

| •••                                                                                                    | Microsoft 365 and Office for Macのインストール      | 8 | • • •                                                                                                    | 🥪 Microsoft 365 and Office for Macのインストール     | A           |
|----------------------------------------------------------------------------------------------------|----------------------------------------------|---|----------------------------------------------------------------------------------------------------|-----------------------------------------------|-------------|
|                                                                                                    | ようこそ Microsoft 365 and Office for Macインストーラへ |   |                                                                                                    | 使用許諾契約                                        |             |
| <ul> <li>はじめに</li> <li>使用許褒素約</li> <li>インストールの経動</li> <li>インストールの経動</li> <li>インストール</li> <li>観要</li> </ul> | このソフトウェアをインストールするために必要な手順が表示されます。            |   | <ul> <li>はじめに</li> <li>使用許異契約</li> <li>インストールの運動</li> <li>インストールの運動</li> <li>インストール</li> <li>限定</li> </ul> | 日本語 で 日本語 日本語 日本語 日本語 日本語 日本語 日本語 日本語 日本語 日本語 | ;<br>;<br>; |

使用許諾の条件に同意画面が表示されますので、「同意する」ボタンをクリックします。

| このソフトウェアのインストールを続ける。<br>同意する必要があります。          | こは、ソフトウェア使用許諾契約の条件に                         |
|-----------------------------------------------|---------------------------------------------|
| インストールを続けるには、"同意する"をタ<br>ンセルしてインストーラを終了する場合は、 | クリックしてください。インストールをキャ<br>"同意しない"をクリックしてください。 |
| 使用許諾契約を読む                                     | 同意しない                                       |

次の画面が表示されましたら、「インストール」をクリックします。

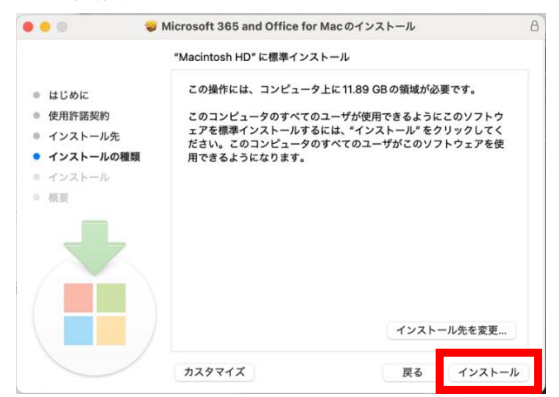

インストールを許可するか尋ねられたら、Touch ID または Mac のパスワードを使用して承認 します。

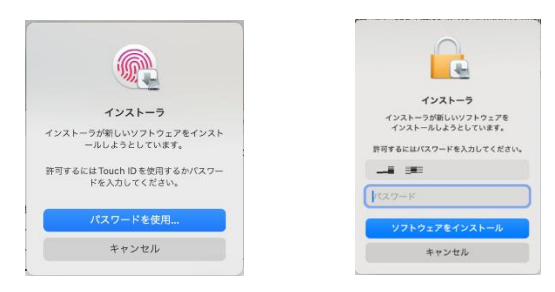

インストールが始まります。しばらくしてインストールが完了しましたら、「閉じる」ボタンを 押します。

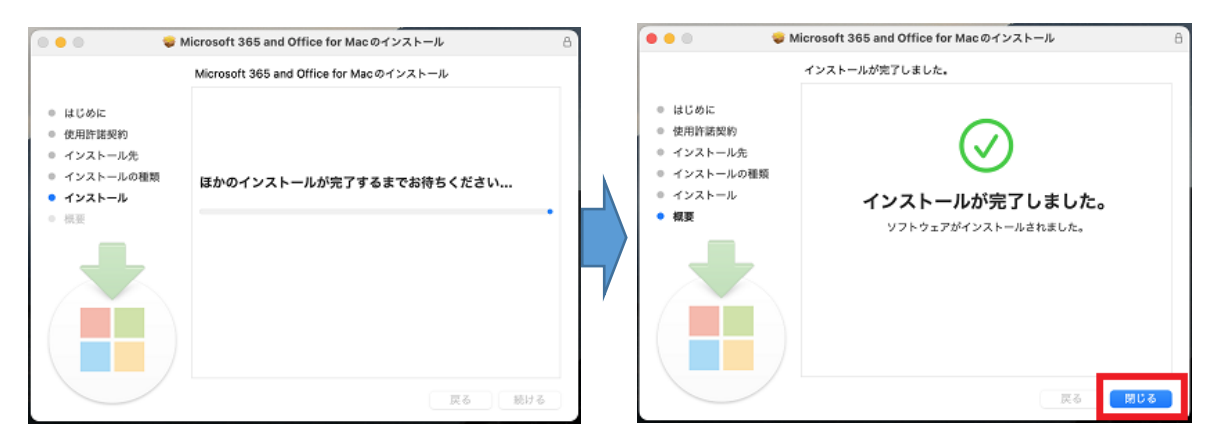

次のような画面が表示されましたら、「ゴミ箱に入れる」を押しておいてください。

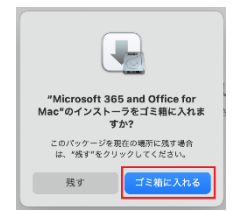

また、以下の「必要なデータに関する通知」表示されましたら、「わかりました」を押してくだ さい。

| Microsoft AutoUpdate                                                                                                    |
|----------------------------------------------------------------------------------------------------|
|                                                                                                    |
|                                                                                                    |
| 必要なデータに関する通知                                                                                                    |
| Microsoft AutoUpdate は、Mac 用の Microsoft アプリケーションの更新に役<br>立ちます。Microsoft では、Microsoft AutoUpdate をセキュリティで保護し、<br>最新の状態にレイシストールされているデパイスで認知であるようにする<br>ために、必須の診断デークを収集します。このデータは Microsoft AutoUpdate<br>の基本機能に関連しており、最近の状態を維持する Microsoft のオフリケーショ<br>ンと問題性のないねなたのな前、ファイルのコンテンツ、アプリに関する情報は含<br>まれていません、Microsoft AutoUpdate サービスでは、オブションの部所デー<br>タを Microsoft に送信するオブションが提供される場合があります。オブション<br>の影響データを送信することにオブトインした場合は、その選択の容は Microsoft<br>AutoUpdate にも適用されます。 |
| 詳細情報 >                                                                                                    |
| わかりました                                                                                                    |
|                                                                                                    |

「更新プログラムを利用できます」と表示された場合は、 「更新」を押して最新の状態にしておいてください。

| Microsoft AutoUpdate           |        |
|--------------------------------|--------|
| 更新プログラムを利用できます: 1              | C 更新 . |
| ✔ Microsoft のアプリを自動で常に最新の状態にする | 詳細設定   |

「全てのアプリが最新の状態です」と表示されましたら、画面の左上の閉じるボタンで画面 を閉じてください。

|                | Microsoft Autol   | Jpdate       |
|----------------|-------------------|--------------|
| すべてのアプリが       | 最新の状態です。          | 更新プログラムを確認 🗸 |
| 🗹 Microsoft の: | アプリを自動で常に最新の状態にする | 詳細設定         |

これで Office のインストールが完了しました。

デスクトップの画面の「検索ボタン」より、Wordを検索して、起動します。

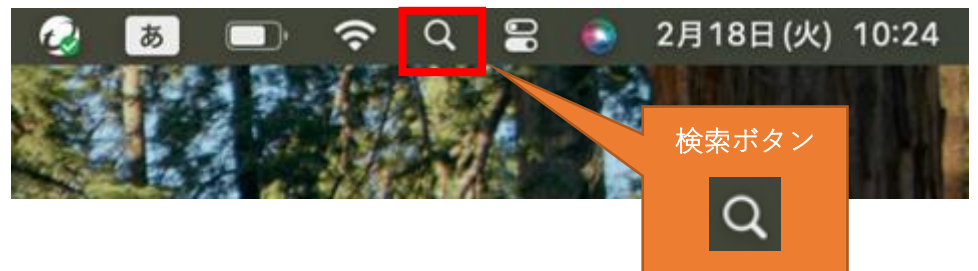

表示された画面に「word」と入力すると選択肢が表示されますので、 選択肢の一覧の「Microsoft word」をクリックします。

| Q word         |  |
|----------------|--|
| Microsoft Word |  |
| 提案             |  |
| 🧭 word         |  |

Word が起動すると、Dock に Word のアイコンが表示されます。 この時点で、Word のアイコンを Dock に追加しておきます。

| an tensilar |          |                  |  |
|-------------|----------|------------------|--|
| étv 🗾       | <b>.</b> | <mark>ス</mark> 🕲 |  |

Word のアイコンをクリックしたまましばらく待ちます。「オプション」>「Dock に残す」をクリックします。

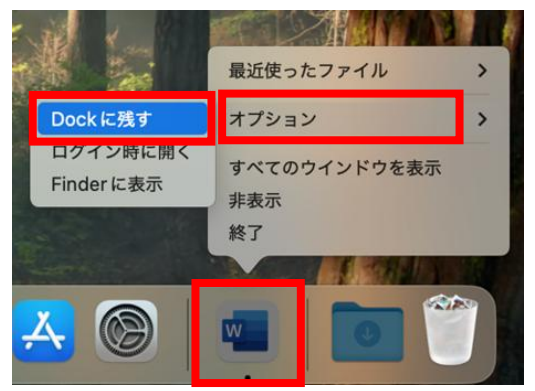

画面に Word のスタート画面が表示されや場合は、「開始する」ボタンをクリックします。 Office を利用する際にサインインして、Office のライセンス認証をします。

| 0       | Word                                                                                            | • • Word                                           |
|---------|-------------------------------------------------------------------------------------------------|----------------------------------------------------|
|         | 新機能 Word                                                                                        |                                                    |
| Ģ       | Mac 用に設計された正真正統の Office<br>最新の Office のデザインは、Retina ディスプレイでの表示や全<br>面面表示を含め、Mac 用に完全に最適化されています。 | Office を使い始める                                      |
| G       | カスタマイズ可能なリボン                                                                                    | ✓ 職場、学校、または個人用 Microsoft アカウントの情報を使用します            |
|         | Omiceの各種機能を布室とおりに難成できるようになりました。                                                                 | ✓ Word、Excel、PowerPoint、Outlook を使用して、作成と共同作業を行います |
|         | フォーカス モード                                                                                       | OneDrive クラウド ストレージを使用して、デバイス間でドキュメントを保存           |
| $\odot$ | 画面上の不要な要素を非表示にして、ドキュメントの内容に集中<br>できます。                                                          | ~ して共有します                                          |
|         | アクセシビリティの向上                                                                                     |                                                    |
| ŵ       | 閲覧モードや衝像の代替テキストの自動生成といった機能によっ                                                                   |                                                    |
|         | て、より多くの人がドキュメントを利用できます。                                                                         |                                                    |
|         | 表現豊かな手指さ入力                                                                                      |                                                    |
| A       | インク効果、ローミング ベン ケース、傾き効果といった機能によ                                                                 |                                                    |
|         | って、よりインパクトの強いコンテンツを簡単に作成できます。                                                                   |                                                    |
|         |                                                                                                 |                                                    |
|         | H44+7                                                                                           |                                                    |
|         | IN RE Y &                                                                                       |                                                    |
|         |                                                                                                 | アカウットにサインインキたけアカウントを作成                             |
|         |                                                                                                 | 17775 CC 91 21 2 arctar 17 9 Pretra                |

自分の大学のメールアドレスを入力して、「次へ」をクリックします。 パスワードを入力して「サインイン」をクリックします。

| <br>Word                           |                         |
|------------------------------------|-------------------------|
| F Microsoft                        |                         |
| サインイン                              | 学生番号@tamateyama.ac.jp   |
| _ <del></del> —──@tamateyama.ac.jp | または                     |
| アカウントがない場合 アカウントを作成<br>しましょう       | 教職員 ID@tamateyama.ac.jp |
| 次へ                                 |                         |

パスワードを入力して「サインイン」をクリックします。

| • • • | Word                                  |
|-------|---------------------------------------|
|       | Microsoft                             |
|       | ■———————————————————————————————————— |
|       | パスワードの入力                              |
|       | ••••••                                |
|       | パスワードを忘れた場合                           |
|       | 別のアカウントでサインインする                       |
|       | サインイン                                 |

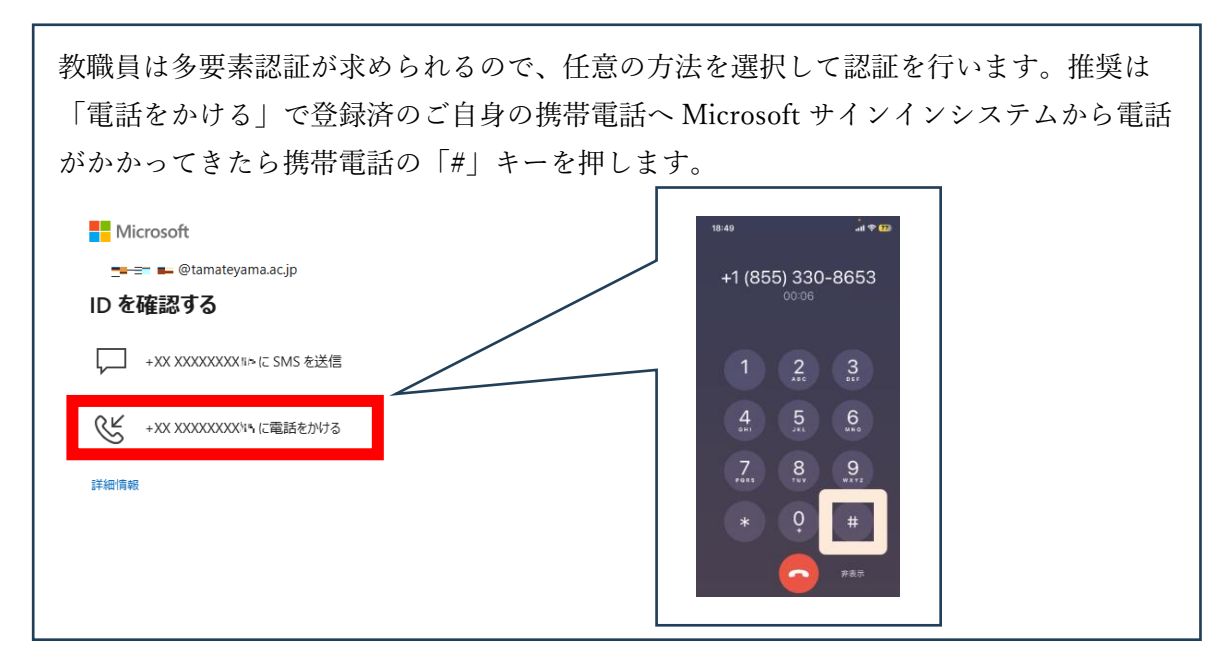

「今すぐ Word を使ってみる」をクリックします。

次の画面が表示された場合は、「OK」を押しておきましょう。

| Wete<br>準備が完てしました<br>これで、Microsel 385 のサブスクリプションに含まれているす<br>くての解決を使えたまたになりました。 | Mercure | NU<br>CONTRACTOR<br>CONTRACTOR<br>ADDITION<br>ADDITION |
|--------------------------------------------------------------------------------|---------|----------------------------------------------------------------------------------------------------|
| 99 C 1948 ER.> C.D.S.                                                          |         | ок                                                                                                    |

Word が使えるようになったら、画面上メニューの「Word」をクリックしてバージョン情報を開きます。

| С́. | Word ファイ | ル編集表   | <ul> <li>Word について</li> </ul>                                                               |
|-----|----------|--------|---------------------------------------------------------------------------------------------|
|     | バージョン情報  |        |                                                                                             |
| T   | 環境設定     | ж,     | W                                                                                           |
|     | サインアウト   | - ٢    |                                                                                             |
| 玉月  | サービス     | >      | Microsoft® Word for Mac                                                                     |
| _   | Word を隠す | жн     | バージョン 16 04 (26020027)<br>ライセンス: Microsoft 365 のサプスクリプション                                   |
|     | ほかを隠す    | ∕Σ ೫ Η | 所属先: —— —— @@tamateyama.ac.jp                                                               |
|     | すべて表示    |        | S 2025 Microsoft, All Hights reserved.<br>詳細情報                                              |
|     | Word を終了 | жQ     | このコンピュータープログラムは、後の後に間する当後および国際条件により保護されてい<br>す。このプログラムの支援部内は一部を開催で発展したり、特別で構築的を活用する時にもなりすると |

「ライセンス:Microsoft 365 のサブスクリプション」 「**所属先:自分の大学のメールアドレス**」が表示されていれば認証完了です。 (ご利用いただける状態です) 4. ライセンス認証の解除

Microsoft365 Apps が利用上限数に達している場合、インストール・ライセンス認証済の いずれかのパソコンに対してライセンス認証を解除することで、別のパソコンに インス トール・ライセンス認証を行って使えるようにすることが出来ます。

「福科大&関女どこでもキャンパス」から Microsoft365 にサインインします。

| 📹 Safari ファイル 編集 表示 腹壁 ブックマーク ウインドウ         |
|---------------------------------------------|
| ● ● ● ① ~ く 〉 (□ 安全ではありません - dc.kwc.ac.j)   |
| <u>福科大&amp;関女</u><br>どこでもキャンパス              |
| クラウド                                        |
| Z+15                                        |
|                                             |
| 求人检索NAVI                                    |
| Microsoft365(Outlook,OneDrive,Teams,Stream) |

Microsoft365 サインイン後に表示される画面の左下の人のアイコンから、

「**アカウントを表示**」をクリックします。

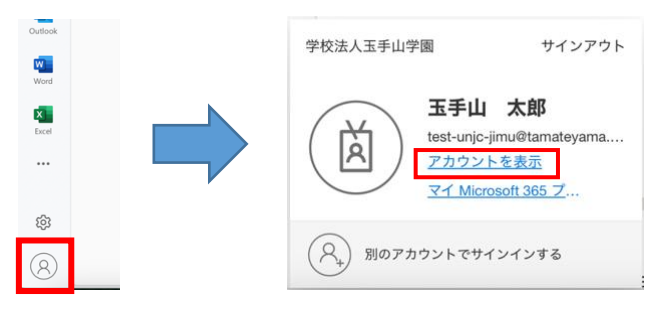

「アプリとデバイス」の **デバィス** をクリックして、デバイス一覧を表示します。 ライセンス認証を解除するパソコンの「サインアウト」(Sign out)をクリックします。

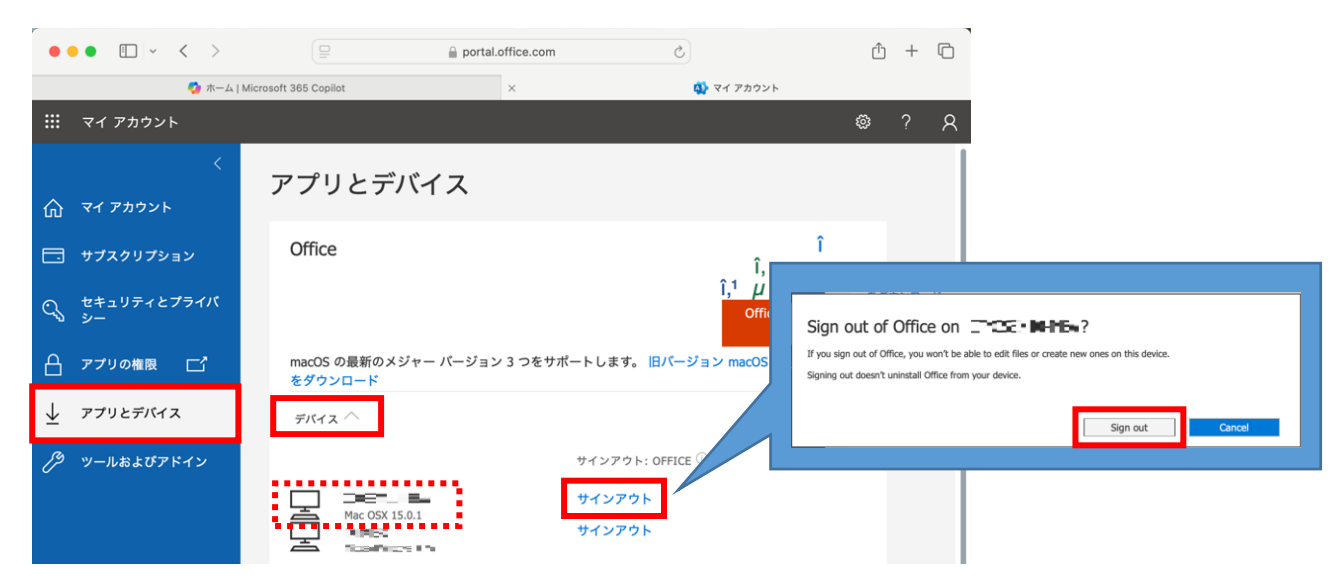

5. Microsoft365 Apps のアンインストール (削除)

卒業・修了等して在学生でなくなった方は、ライセンス認証を解除した後、Web で Mac 用 Microsoft365 Apps のアンインストール手順を調べてアンインストールしてください。 Web サイトのアドレスが support.microsoft.com となっているメーカー公式情報を使って ください。

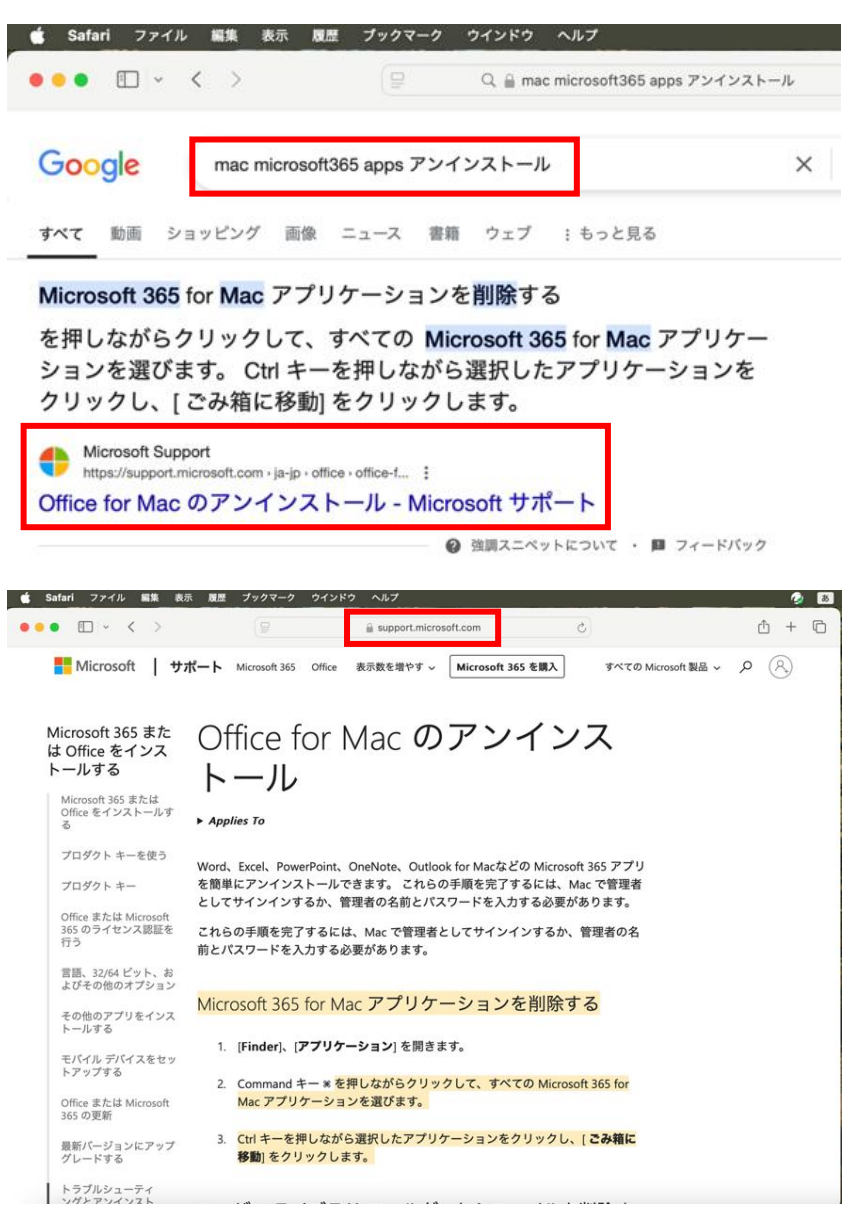